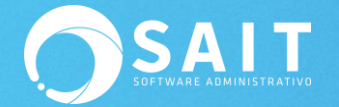

## Reporteador

SAIT está preparado para poder editar los formatos que trae por default el sistema, así como crear reportes nuevos en caso de que se requiera. De manera general podemos dividir los reportes en 2 grupos, los reportes gráficos y los reportes tipo texto. A continuación, mostraremos cómo utilizar ambas opciones dentro de SAIT.

## **Reporteador Gráfico**

Para modificar un reporte se puede hacer dos maneras, al momento de imprimirlo y ver las siguientes opciones:

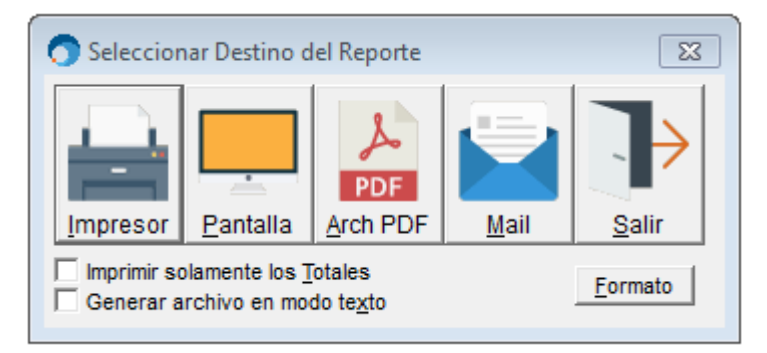

En caso de que aparezca inactivo, deberá de darle el permiso para esta opción en Utilerías /

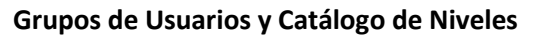

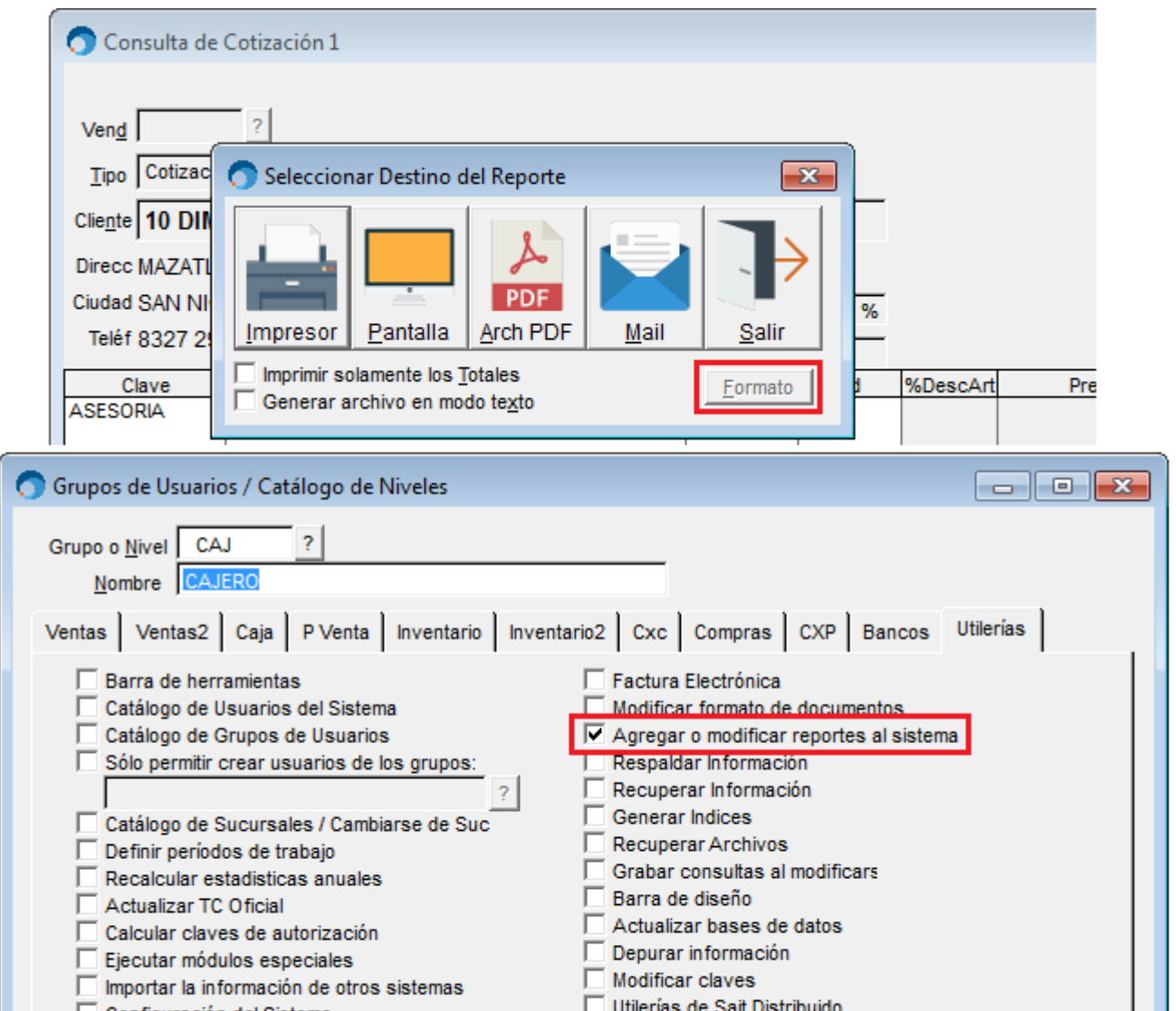

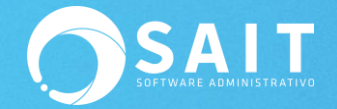

Una vez dentro del reporte podemos empezar a realizar modificaciones, aquí los principales elementos que tiene el reporteador.

## 1. Nombre del formato

| Report Designer - catart01 fry - PROVEDORA DE LIMPIEZA DE MEXICO SA DE CV. (1 ALMACEN DE VENT) | ۵                                         |
|------------------------------------------------------------------------------------------------|-------------------------------------------|
| File Edit View Format Tools Report Window Help < 2.                                            | Barra de menú del informe                 |
| [= ■ 🛠 ☜ 🖹 · · · · · · · · · · · · · · · · · ·                                                 | <b>— 3.</b> Barra de controles del inform |
|                                                                                                | <sup>6</sup>                              |
|                                                                                                |                                           |
| Alltrim(Cia.OALLE)+' '+AllTrim(Cia.NUMEXT)+' '+AllTrim(Cia.COLONIA)+' '+Alltrim(Cia.CIU        | 'PAG:'+STR                                |
| CATALOGO DE ARTICULOS 4. Etiquetas                                                             | וווראטארבבן                               |
| 1 CLAVE ARTICULO PROVEDOR MARCA MODELO LINEA                                                   | FAMILIA CATEG DEPTO                       |
| A Page Header                                                                                  |                                           |
| ALLTRIM(A DESC NOMPRON_ MARCY MODELO NOMLIN                                                    | NOMFAMNOMCATNUMDEP_                       |
|                                                                                                |                                           |
| Bage Fooler<br>Bage Fooler                                                                     |                                           |
|                                                                                                |                                           |
|                                                                                                |                                           |
| Summary                                                                                        |                                           |

Para efectos de la demostración agregaremos una imagen a nuestro formato de cotización:

1. Ir a Ventas / Cotización / Consulta Individual / Imprimir

| ( _                                                            |           |        |          |           |         |                      |
|----------------------------------------------------------------|-----------|--------|----------|-----------|---------|----------------------|
| 🕥 Consulta de Cotización 1                                     |           |        |          |           |         |                      |
|                                                                |           |        |          |           | Folio   | 1                    |
| Vend ?                                                         |           |        |          |           | Fecha   | a 13-Sep-19 14:13:21 |
| Tino Cotización V Contado Pesos                                |           |        |          |           | T.C.    | 18.0000              |
|                                                                |           |        |          |           | Lina Lo | opez                 |
| Chente 10 DIMIPLASTIK, S.A. DE C.V.                            |           |        |          |           | Import  | te 7,000.00          |
| Direcc MAZATLAN 513-A LA FE                                    |           |        |          |           | IVA     | 1,120.00             |
| Ciudad SAN NICOLAS DE LOS GARZA NUEVO LEON 66470               | %Descuent | 0.00 % |          |           |         |                      |
| Teléf 8327 2925 DIM950427L32                                   | #Orden    |        |          |           | Total   | 8,120,00             |
| Cve F2=Busca F3 Descripción F3=Series F5=Observ F6=Almacenes F | Cant      | Unidad | %DescArt | Preci     | 0       | Importe 🔺            |
| ASESORIA ASESORIA EN SISTEMAS                                  | 10        | SERV   |          |           | 700.00  | 7,000.00             |
|                                                                |           |        |          |           |         |                      |
|                                                                |           |        |          |           |         |                      |
|                                                                |           |        |          |           |         |                      |
|                                                                |           |        |          |           |         |                      |
|                                                                |           |        |          |           |         |                      |
|                                                                |           |        |          |           |         |                      |
|                                                                |           |        |          |           |         |                      |
|                                                                |           |        |          |           |         |                      |
|                                                                |           |        |          |           |         |                      |
|                                                                |           |        |          |           |         |                      |
|                                                                |           |        |          |           |         |                      |
|                                                                |           |        |          |           |         |                      |
|                                                                |           |        |          |           |         |                      |
|                                                                |           |        |          |           |         |                      |
|                                                                |           |        |          |           |         | -                    |
| Modificar Enlazado 0.000                                       | Modificar |        | Cano     | elar = F8 |         | Imprimir             |

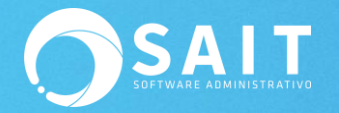

2. Clic en Formato

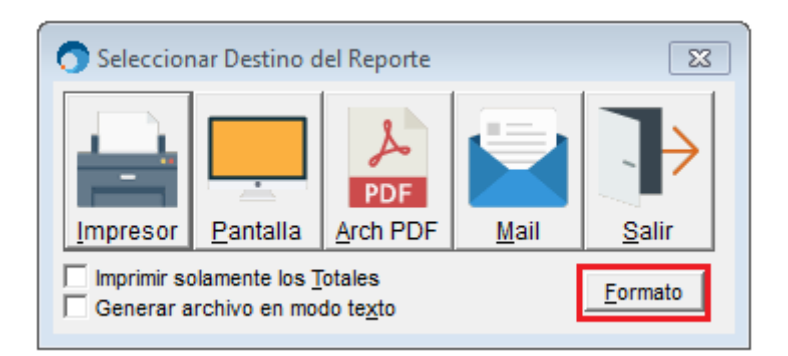

3. Se nos desplegará el diseñador de reportes y para agregar una imagen es necesario dar clic en el ícono indicado en la siguiente imagen:

| 🔿 Report Designer - ftocot01.frx - PROVEEDORA DE LIMPIEZA SA DE CV                            |                      |
|-----------------------------------------------------------------------------------------------|----------------------|
| 🔚 File Edit View Format Tools Report Window Help                                              |                      |
|                                                                                               |                      |
|                                                                                               |                      |
|                                                                                               |                      |
| -                                                                                             |                      |
| 1                                                                                             |                      |
|                                                                                               |                      |
| - iiif(Empty(Docum.MOSTRADOR),Clientes.NOMCLI,MLINE(Docum.MOSTRADOR,1))                       |                      |
| iif(Empty(Docum.MOSTRADOR), Alltrim(Clientes.CALLE)+ ' '+ Alltrim                             | MexDate2(Docum.F     |
| iiif(Empty(Docum.MOSTRADO) Fax(iif(Empty(Docum.MOSTRADO)                                      | Cotización # AllTrim |
| Presente:                                                                                     |                      |
| - En seguida tengo el gusto de presentar a su amable consideración el presupuesto solicitado: | Precio               |
| 3 · Report Cor X Cantidad                                                                     | Unitario Importe     |
|                                                                                               |                      |
|                                                                                               |                      |
|                                                                                               |                      |
|                                                                                               | I                    |

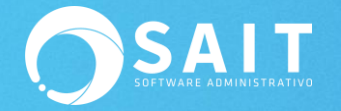

4. Al dar clic se nos mostrará este puntero y daremos clic en la parte del reporte donde deseamos colocar la imagen.

| Report Designer - ftocot01.frx - PROVEEDORA DE LIMPIEZA SA DE CV                                                                                                    |                                          |
|----------------------------------------------------------------------------------------------------|------------------------------------------|
| File Edit View Format Tools Report Window Help                                                                                                    |                                          |
| 疗∞""""""""""""""""""""""""""""""""""""                                                                                                    |                                          |
|                                                                                                    | 1,1,1,7,1,1,1,8                          |
|                                                                                                    |                                          |
| 22 iif(Empty(Docum.MOSTRADOR), Clientes.NOMCLI, MLINE(Docum.MOSTRADOR, 1))   22 iif(Empty(Docum.MOSTRADOR), Alltrim(Clientes.CALLE)+ ' '+ Alltrim   22 iif(Empty(Docum.MOSTRADOR), Alltrim(Clientes.CIUDAD)+ ' '+ Alltrim   1iif(Empty(Docum.MOSTRADOR), Alltrim(Clientes.CIUDAD)+ ' '+ Alltrim   1iif(Empty(Docum.MOSTRADOR), Alltrim(Clientes.CIUDAD)+ ' '+ Alltrim   24   25   26   27   28   29   29   20   20   21   22   23   24   25   26   27   28   29   29   20   20   21   22   23   24   25   26   27   28   29   29   29   29   29   29   29   29   29   29   29 | MexDate2(Docum.F<br>Cotización # AllTrim |
| En seguida tengo el gusto de presentar a su amable consideración el presupuesto solicitado:                                                                                                    | Precio<br>Unitario Importe               |
|                                                                                                    | ECIO [Temp.PRECI]                        |

- 5. Se nos abrirá este cuadro de diálogo en donde tendremos que seleccionar la imagen que deseamos agregar:
- La imagen debe de estar en formato JPG
  - La imagen debe de estar dentro de el directorio donde está la información de la empresa esto para que sea accesible desde cualquiera de los equipos y se pueda mostrar de manera correcta, para saber la ruta de la información basta con entrar al sistema y dar clic en [Catálogo de Empresas] y ahí podemos visualizar el Directorio en el que necesitamos poner la imagen que deseamos mostrar en nuestro formato de cotización

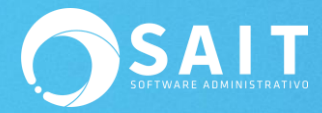

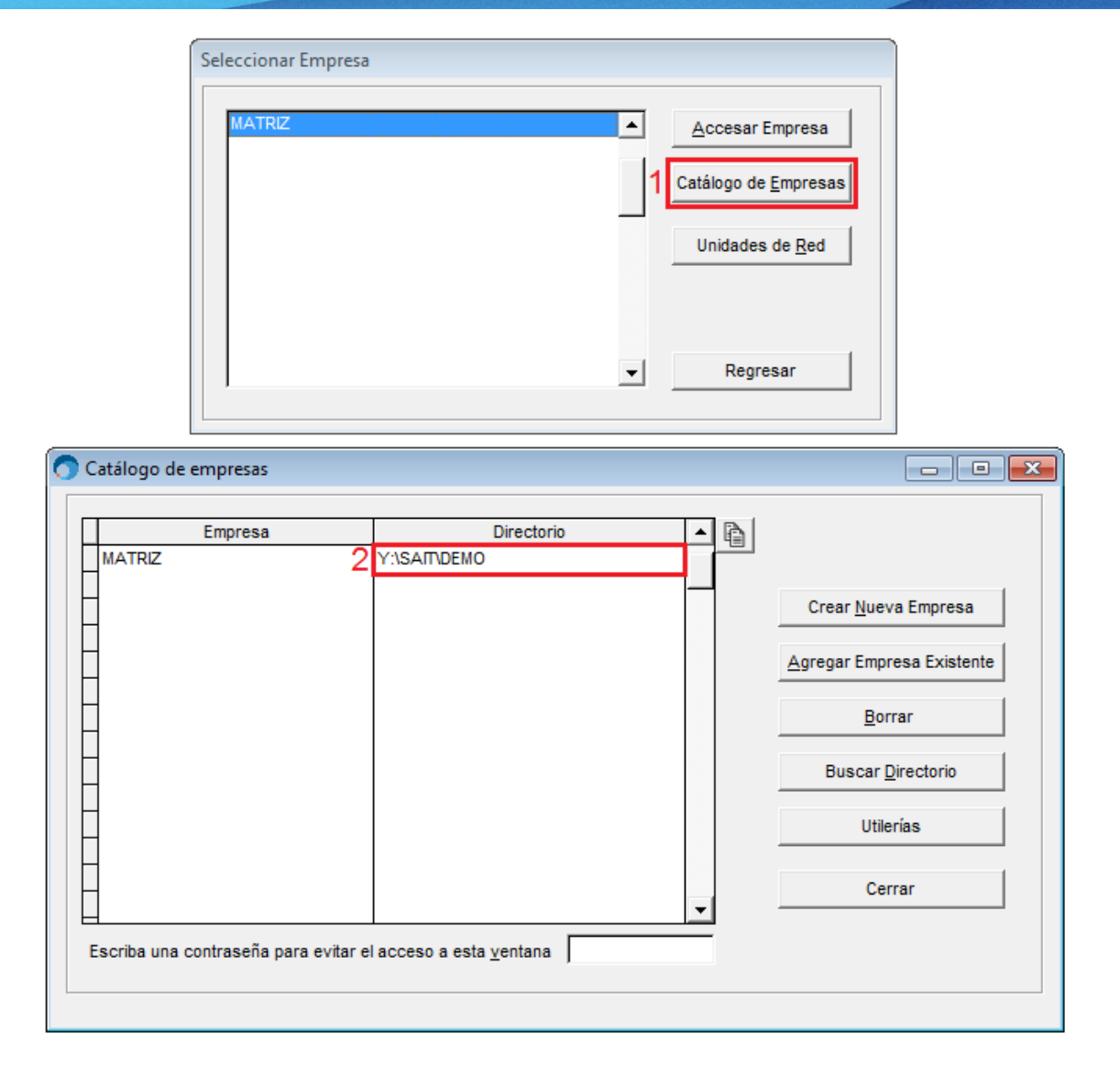

solo es cuestión de copiarla y pegarla en el explorador de archivos:

| 🔆 Favoritos        | Nombre      | Fecha de modifica  |
|--------------------|-------------|--------------------|
| 🧮 Escritorio       | 🐌 CBB       | 22/02/2020 10:38 a |
| 📳 Sitios recientes | CFDERR      | 18/03/2020 08:00 a |
| 🐌 Descargas        | 🐌 CRM       | 03/05/2019 09:18 a |
|                    | 퉬 formatos  | 12/12/2019 11:10 a |
| 🥽 Bibliotecas      | 퉬 fotos     | 02/07/2020 10:55 a |
| Documentos         | 0y4f1f.FXP  | 15/11/2019 03:55   |
| 📔 Imágenes         | _OY4F1F.prg | 15/11/2019 03:55   |

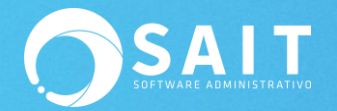

| 🔵 Report Desig                                 | 💭 Report Designer - ftocot01.frx - PROVEEDORA DE LIMPIEZA SA DE CV |                             |                          |         |  |  |
|------------------------------------------------|--------------------------------------------------------------------|-----------------------------|--------------------------|---------|--|--|
| File Edit View Format Tools Report Window Help |                                                                    |                             |                          |         |  |  |
| f≈ ti ti                                       | [= E: 3                                                            |                             |                          |         |  |  |
| 0                                              |                                                                    | 4                           |                          |         |  |  |
| ۰_                                             |                                                                    |                             |                          |         |  |  |
| -                                              | Report Picture                                                     |                             | 23                       |         |  |  |
| -                                              | Picture from                                                       |                             |                          |         |  |  |
| 1                                              | G File:                                                            |                             |                          |         |  |  |
| 1                                              |                                                                    |                             | ancel                    |         |  |  |
|                                                |                                                                    | Print                       | When                     |         |  |  |
| iif(Empty(D                                    | Cum.MOSTRADOR). A                                                  | ifferent sizes              |                          |         |  |  |
| 2 iif(Empty(P                                  |                                                                    |                             | MexDate2(                | Docum.F |  |  |
| iif(Empty(                                     | Open                                                               | Tage 1                      |                          | Allrim  |  |  |
| Presente                                       | Buscar en: DEMOSTRACIONES                                          | - ← 🗈 📸 -                   | Picture                  |         |  |  |
| - En seguid                                    | Nombre                                                             | Fecha de modifica Tipo 🔺    |                          |         |  |  |
| 1 Dement (                                     | 🕌 СВВ                                                              | 12/09/2019 08:35 a Carpe    |                          | Importe |  |  |
|                                                | L CFDERR                                                           | 23/09/2019 09:33 a Carpe    |                          |         |  |  |
|                                                | JE FOTOS                                                           | 12/09/2019 08:35 a Carpe    | JJGIL                    | PRECI   |  |  |
| Aab                                            | carro.jpg                                                          | 13/02/2020 01:37 Archi      | Software Administrativo  |         |  |  |
| •                                              | FONDONEW.JPG                                                       | 28/08/2018 09:45 a Archi 🚽  | SOLUTAIC FROMINISTIALIYO |         |  |  |
|                                                |                                                                    |                             |                          |         |  |  |
|                                                | Nombre: FONDONEW.JPG                                               | ОК                          | Preview                  |         |  |  |
| A Page Fo                                      | Tipo: All Graphics Files (*.bmp;*.dib;*.jpg;*.gif;*.a              | ani;*.cur;*.ico) 🔻 Cancelar |                          |         |  |  |
| <sup>0</sup> - 'Precios e                      | ,                                                                  | Avuda                       |                          |         |  |  |
| Si Usted I                                     |                                                                    |                             |                          | RIE     |  |  |
| - Ectamor car                                  | auros que la presente es la major opejon en cua                    | nto o procio y colidad      |                          |         |  |  |